**Registration for Online Textbook at Classzone** 

1.Go to classzone.com [http://www.classzone.com] 2.Select Language Arts...Middle School...select state...click GO 3.Select McDougal Littell Literature (grade 6, 7, or 8) **4.Select Online book** 5.Click Continue 6.Select Create a Student Account 7.Enter Activation Code and then click continue Grade 6 5671648-50 Grade 7 5671648-70 Grade 8 5671648-90